## Compra y venta de ETF a través de Bancolombia eTrading en línea

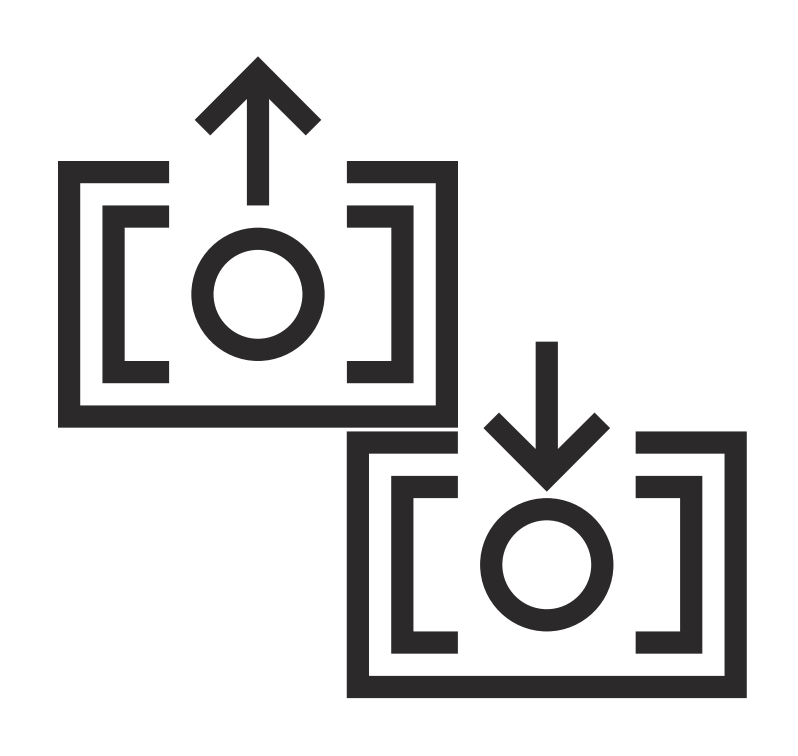

## Ingreso a eTrading:

Ingresa a Bancolombia eTrading en línea desde la Sucursal Virtual Valores Bancolombia con tu número de documento de identidad y clave. Una vez estés dentro de esta, ubica la opción en los accesos rápidos del lado derecho.

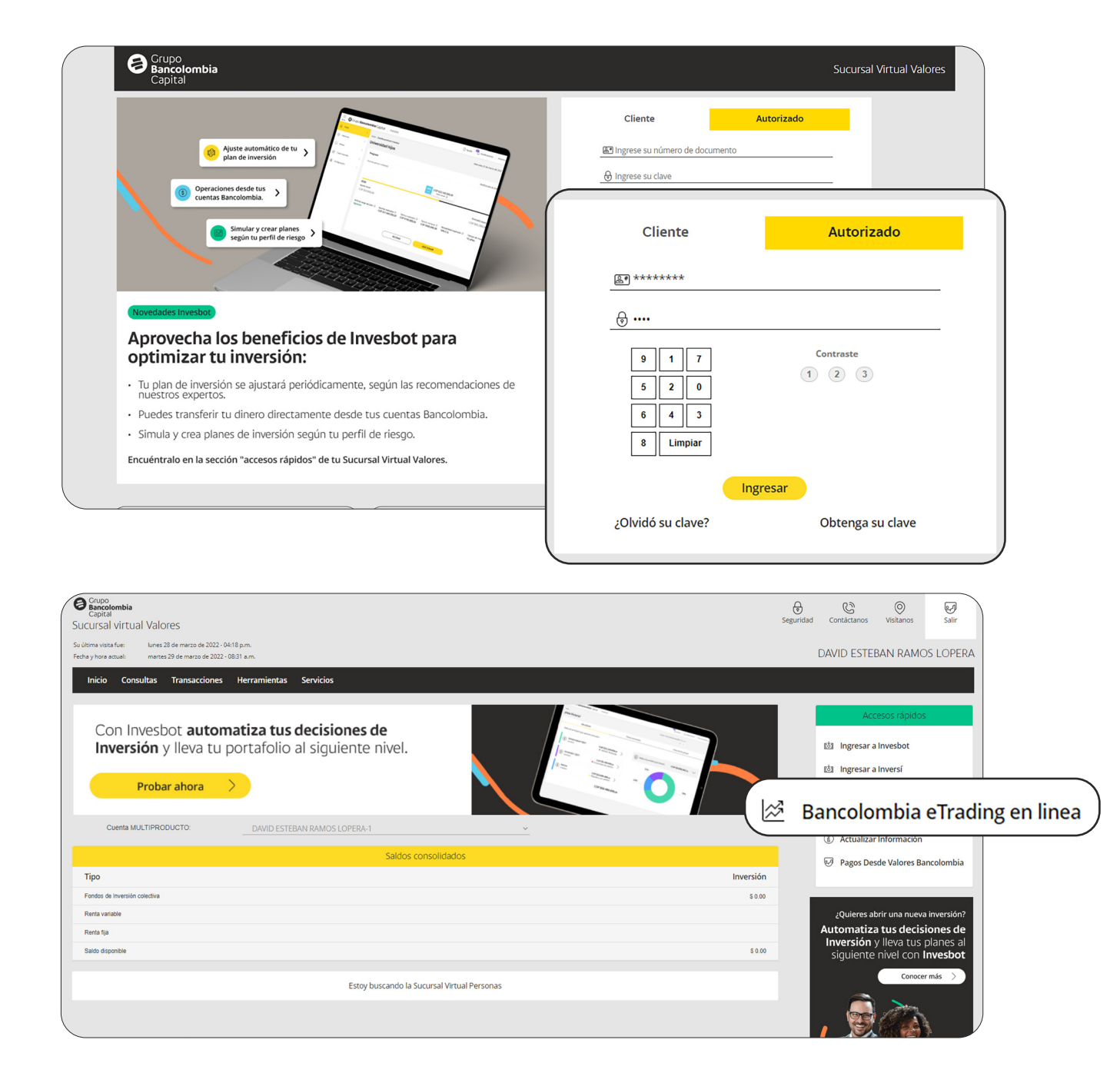

Por seguridad recibirás un código de autenticación que deberás digitar. Una vez estés dentro de la plataforma de eTrading verás la pantalla inicial con una vista por defecto cuando ingresas por primera vez.

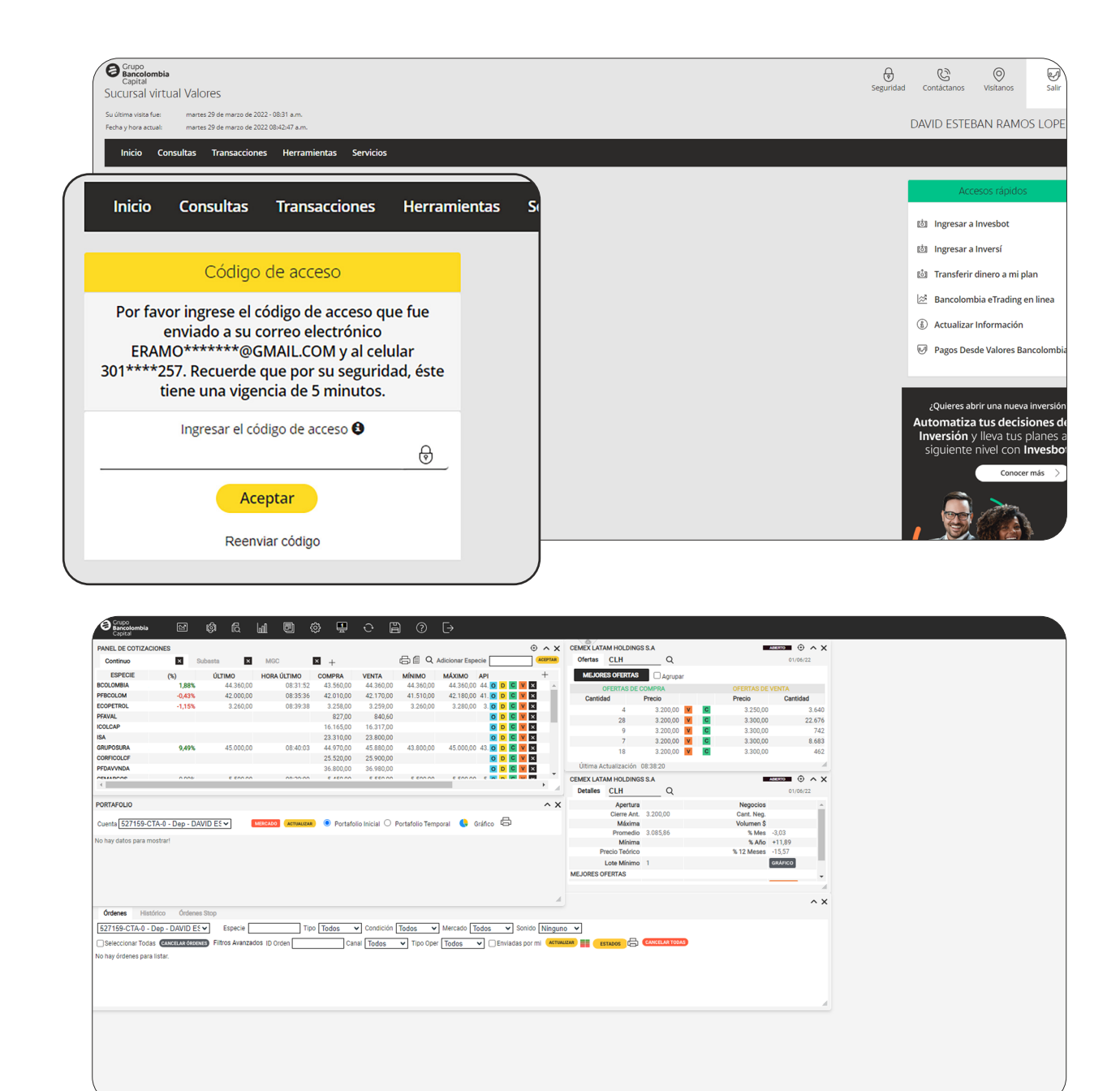

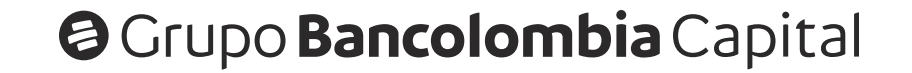

## Panel de cotizaciones:

El panel de cotizaciones es el primer panel que aparece en la vista por defecto (predeterminada) y en este panel puedes conocer la información del mercado y también realizar operaciones de compra y venta.

|               | Grupo<br>Bancolombia<br>Capital | ති ල්                 | ർ. പി              | ٥            | ۵ 🗜          | े [            | 9 (              | Ð                |                 |          | Ted Image (              |                |              |                 |
|---------------|---------------------------------|-----------------------|--------------------|--------------|--------------|----------------|------------------|------------------|-----------------|----------|--------------------------|----------------|--------------|-----------------|
|               | PANEL DE COTIZAC                | IONES                 |                    |              |              |                |                  |                  | • ^             | ×        | CEMEX LATAM HOLDING      | S S.A          |              |                 |
|               | Continuo                        | × Subasta             | × MGC              |              | × +          |                | ⊜∥♀ѧ             | dicionar Especie | ACEPTA          | AR       | Ofertas CLH              | Q              |              | 22/06/22        |
| Donal da      | ESPECIE                         | ÚLTIMO H              | IORA ÚLTIMO        | (%)          | COMPRA       | VENTA          | MÍNIMO           | MÁXIMO           | ( +             |          | MEJORES OFERTAS          | Agrupar        |              |                 |
| Pallel de     | EIMI                            | 1.572.120,00          | 10:50:09           | 0,73%        | 1.573.660,00 | 1.581.420,00   | 1.572.120,00     | 1.576.190,00 1   |                 | <b>^</b> | OFERTAS DE O             | COMPRA         | OFERTAS DE V | VENTA           |
|               | JPEA                            |                       |                    |              | 19.590,00    | 19.600,00      |                  |                  | O D C V X       |          | 4.500                    | 2.810.00 V C   | 3.160.00     | Cantidad<br>551 |
| Cotinoniona   | IB01                            | 414.000,00            | 11:30:12           | 1,43%        | 416.650,00   | 419.080,00     | 414.000,00       | 414.000,00       | 4 O D C V ×     |          | 5.285                    | 2.060,00 V     | 3.165,00     | 62.745          |
| Colizaciones  | ISAC                            | 242.940,00            | 10:22:47           | -0,43%       | 243.170,00   | 244.500,00     | 242.940,00       | 242.940,00       |                 |          | 12.000                   | 2.060,00 🔽 🖸   | 3.170,00     | 100.000         |
| 0001200101100 | IUIT                            | 34.830,00             | 11.04.44           | -2,30 %      | 64.860.00    | 65.710.00      | 34.830,00        | 34.830,00        |                 |          | 1.446                    | 2.050,00 V     | 3.230,00     | 23.774          |
|               | SDHA                            |                       |                    |              | 22.150,00    | 22.380,00      |                  |                  | O D C V X       |          |                          | V C            | 3.240,00     | 6.600           |
|               | SUAS                            |                       |                    |              | 44.800,00    | 45.140,00      |                  |                  | ODCV×           |          | Última Actualización     | 11:44:41       |              | A               |
|               | AAPL                            | 555 990 00            | 10:45:28           | 2.259        | 557 050 00   | 560 880 00     | 549 870 00       | 561 610 00       |                 | •        | CEMEX LATAM HOLDING      | S S.A          | A            | •••••••         |
|               |                                 |                       |                    |              |              |                |                  |                  |                 | 4        | Detalles CLH             | Q              |              | 22/06/22        |
|               | PORTAFOLIO                      |                       |                    |              |              |                |                  |                  | ^               | ×        | Apertura                 | 2 120 00       | Negocios     | 3 ^             |
|               | Cuenta 527159-C                 | TA-0 - Dep - DAVID E  | S~ MERCA           | DO ACTUALIZA | Portaf       | olio Inicial O | Portafolio Tempo | oral 🕓 Gráf      | ico 🛱           |          | Máxima                   | 3.120,00       | Volumen \$   | 40.695,00       |
|               |                                 |                       |                    |              |              |                |                  | -                |                 |          | Promedio                 | 3.130,38       | % Mes        | -5,45           |
|               | No nay datos para mi            | ostrar!               |                    |              |              |                |                  |                  |                 |          | Mínima<br>Precio Teórico |                | % Año        | +9,09           |
|               |                                 |                       |                    |              |              |                |                  |                  |                 |          | Lote Mínimo              | 1              | A 12 meses   | GRAFICO         |
|               |                                 |                       |                    |              |              |                |                  |                  |                 |          | MEJORES OFERTAS          |                |              |                 |
|               |                                 |                       |                    |              |              |                |                  |                  |                 |          |                          |                | -            |                 |
|               |                                 |                       |                    |              |              |                |                  |                  |                 | 4        |                          |                |              | ~ X             |
|               | Órdenes Histó                   | órico Órdenes Stop    |                    |              |              |                |                  |                  |                 |          |                          |                |              |                 |
|               | 527150 CTA 0                    |                       | Especie            |              | no Tedeo     | Condición      | Tadaa            | Mercado Tede     | Sonido Miles    |          | -                        |                |              |                 |
|               | 52/159-CTA-0 - C                | Dep - DAVID Et +      | Lopecie            |              | po [ 10005   |                | 10005 •          | mercado 1000     |                 | guno     |                          |                |              |                 |
|               | Seleccionar Toda:               | S CANCELAR ÓRDENES F  | itros Avanzados IE | Orden        | Ci           | inal Todos     | ✓ Tipo Oper      | Todos 🗸          | Enviadas por mi | CTUALIZA | ESTADOS C                | CANCELAR TODAS |              |                 |
|               | No hay órdenes para             | listar.               |                    |              |              |                |                  |                  |                 |          |                          |                |              |                 |
|               |                                 |                       |                    |              |              |                |                  |                  |                 |          |                          |                |              |                 |
|               |                                 |                       |                    |              |              |                |                  |                  |                 |          |                          |                |              |                 |
|               |                                 |                       |                    |              |              |                |                  |                  |                 |          |                          |                |              |                 |
|               |                                 |                       |                    |              |              |                |                  |                  |                 |          |                          |                |              |                 |
|               |                                 |                       |                    |              |              |                |                  |                  |                 |          |                          |                |              |                 |
|               |                                 |                       |                    |              |              |                |                  |                  |                 |          |                          |                |              |                 |
|               |                                 |                       |                    |              |              |                |                  |                  |                 |          |                          |                |              |                 |
|               |                                 |                       |                    |              |              |                |                  |                  |                 |          |                          |                |              |                 |
|               |                                 |                       |                    |              |              |                |                  |                  |                 |          |                          |                |              |                 |
|               |                                 |                       |                    |              |              |                |                  |                  |                 |          |                          |                |              |                 |
|               | ando a streamer                 | 1.bancolombia.com.co. |                    |              |              |                |                  |                  |                 |          |                          |                |              |                 |

En la parte superior del panel de cotizaciones aparecen 3 pestañas
(Continuo, Subasta y MGC), damos clic en la pestaña MGC para poder ver los ETF con los que puedo operar.

| PANEL DE COTIZACIONES |              |             |        | 400        |            |            |            |            |                | ~        |                             |         |         |  |
|-----------------------|--------------|-------------|--------|------------|------------|------------|------------|------------|----------------|----------|-----------------------------|---------|---------|--|
| Continuo              | × Sul        | basta       |        | VIGC       |            |            |            |            |                | ~        | Q Adicionar Especie         | ÷ •     | ACEPTAR |  |
| ESPECIE               | ÚLTIMO       | HORA ÚLTIMO | 2      |            |            |            |            |            |                |          | DESCRIPCIÓN                 |         | +       |  |
| CSPX                  | 1.572.120,00 | 10:50:09    | L.     |            |            |            |            |            |                |          | iShares Core S&P 500        | O D C V | ×       |  |
| EIMI                  |              |             | $\sim$ |            |            |            |            |            |                |          | iShares Core MSCI EM IMI    | O D C V | ×       |  |
| JPEA                  |              |             |        | 19.570,00  | 19.600,00  |            |            | 19.160,00  |                | 09/06/22 | iShares J.P. Morgan \$ EM   | O D C V | ×       |  |
| IB01                  | 414.000,00   | 11:30:12    | 1,43%  | 416.240,00 | 418.840,00 | 414.000,00 | 414.000,00 | 408.150,00 | 19.562.120,00  | 23/06/22 | iShares \$ Treasury Bond 0- | O D C V | ×       |  |
| ISAC                  | 242.940,00   | 10:22:47    | -0,43% | 242.990,00 | 244.500,00 | 242.940,00 | 242.940,00 | 243.990,00 | 11.423.160,00  | 23/06/22 | iShares MSCI ACWI UCITS     | O D C V | ×       |  |
| IUFS                  | 34.850,00    | 11:04:44    | -2,30% | 34.800,00  | 35.520,00  | 34.850,00  | 34.850,00  | 35.670,00  | 20.920.040,00  | 23/06/22 | iShares S&P 500             | O D C V | ×       |  |
| IUIT                  |              |             |        | 64.830,00  | 65.680,00  |            |            | 64.310,00  | 15.205.100,00  | 22/06/22 | iShares S&P 500             | O D C V | ×       |  |
| SDHA                  |              |             |        | 22.130,00  | 22.360,00  |            |            | 21.370,00  | 66.540,00      | 31/05/22 | iShares \$ Short Duration   | O D C V | ×       |  |
| SUAS                  |              |             |        | 44.770,00  | 45.120,00  |            |            | 45.600,00  | 90.280,00      | 23/05/22 | iShares MSCI USA SRI        | O D C V | ×       |  |
| AAPL                  | 555.990,00   | 10:45:28    | 2,25%  | 556.440,00 | 560.290,00 | 549.870,00 | 561.610,00 | 543.770,00 | 190.903.050,00 | 23/06/22 | APPLE                       | O D C V | ×       |  |
| BAC                   |              |             |        | 127.730,00 | 128.700,00 |            |            | 131.570,00 | 131.370,00     | 21/06/22 | BANK OF AMERICA             | O D C V | ×       |  |
| JNJ                   |              |             |        | 727.330,00 | 732.330,00 |            |            | 690.460,00 |                | 13/06/22 | JOHNSON & JOHNSON           | O D C V | ×       |  |
| JPM                   |              |             |        | 455.510,00 | 458.710,00 |            |            | 459.580,00 |                | 02/06/22 | JP MORGAN CHASE & CO        | O D C V | ×       |  |
| С                     | 187.760,00   | 09:43:39    | -1,71% | 186.280,00 | 187.620,00 | 187.760,00 | 187.760,00 | 191.020,00 | 37.940.000,00  | 23/06/22 | CITIGROUP INC               | O D C V | ×       |  |
| PFF                   |              |             |        | 202 360 00 | 203 860 00 |            |            | 195 600 00 | 2 202 580.00   | 13/06/22 | PEIZER                      | O D C V | ×       |  |

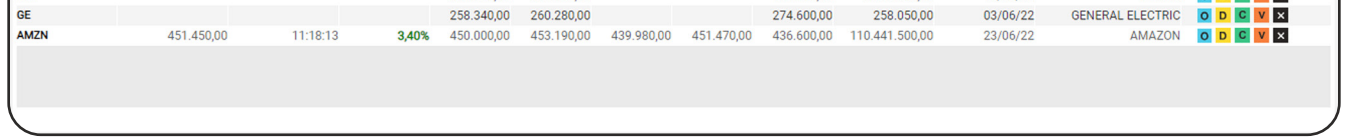

3

Luego de ingresar a MGC y hacer clic en alguno de los 4 botones (O, D, C o V), se abren los módulos correspondientes, sin embargo, el libro de ofertas (O) y el detalle de la especie (D) ya vienen abiertos por defecto en la vista principal de eTrading.

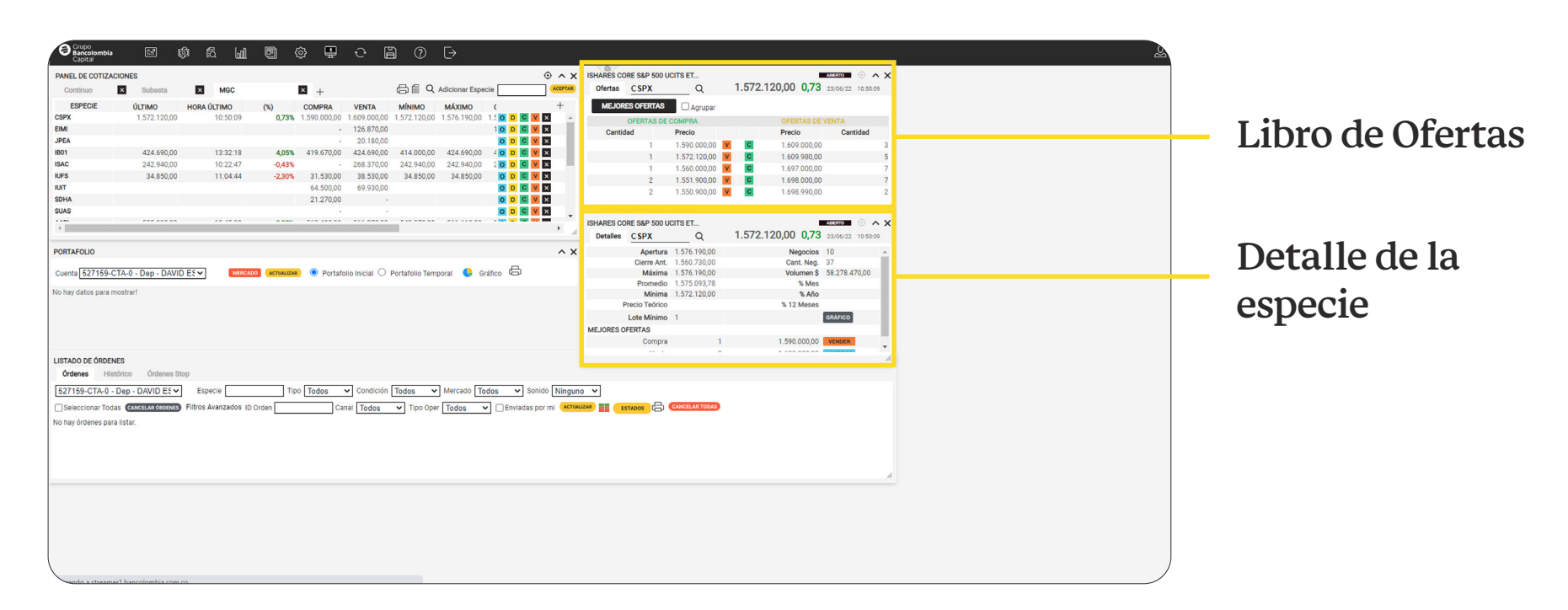

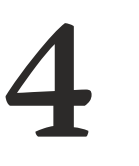

Para comprar o vender acciones en el **panel de cotización**, damos clic en los botones **C (compra) o V (venta)** sobre la especie que desees hacer la operación.

| PANEL DE COTIZAC | CIONES       |             |        |              |              |              |              |              | 141/-          | AVIIVIO    |                            |       |       |  |
|------------------|--------------|-------------|--------|--------------|--------------|--------------|--------------|--------------|----------------|------------|----------------------------|-------|-------|--|
| Continuo         | × Sul        | basta       | × MGC  |              | × +          |              |              |              | 1.57           | 100        |                            | C     | V     |  |
| ESPECIE          | ÚLTIMO       | HORA ÚLTIMO | (%)    | COMPRA       | VENTA        | ΜίΝΙΜΟ       | MÁXIMO       | CIERRE       | VOL I.J/       | 0.190,     |                            | 0     | v ×   |  |
| CSPX             | 1.572.120,00 | 10:50:09    | 0,73%  | 1.572.670,00 | 1.581.000,00 | 1.572.120,00 | 1.576.190,00 | 1.560.730,00 | 53.5           |            |                            | -     |       |  |
| EIMI             |              |             |        | 117.900,00   | 119.150,00   |              |              | 115.350,00   | 10.1           |            | O D                        | C     | VX    |  |
| JPEA             |              |             |        | 19.570,00    | 19.600,00    |              |              | 19.160,00    |                | U¥/U0/22   | ISUAIRS J.F. MOIGAN 5 EM   |       |       |  |
| IB01             | 414.000,00   | 11:30:12    | 1,43%  | 416.240,00   | 418.840,00   | 414.000,00   | 414.000,00   | 408.150,00   | 19.562.120,00  | 23/06/22 i | Shares \$ Treasury Bond 0- | O D ( | C V X |  |
| ISAC             | 242.940,00   | 10:22:47    | -0,43% | 242.990,00   | 244.500,00   | 242.940,00   | 242.940,00   | 243.990,00   | 11.423.160,00  | 23/06/22   | Shares MSCI ACWI UCITS     | O D ( | C V X |  |
| IUFS             | 34.850,00    | 11:04:44    | -2,30% | 34.800,00    | 35.520,00    | 34.850,00    | 34.850,00    | 35.670,00    | 20.920.040,00  | 23/06/22   | iShares S&P 500            | O D ( | C V X |  |
| IUIT             |              |             |        | 64.830,00    | 65.680,00    |              |              | 64.310,00    | 15.205.100,00  | 22/06/22   | iShares S&P 500            | O D 0 | C V X |  |
| SDHA             |              |             |        | 22.130,00    | 22.360,00    |              |              | 21.370,00    | 66.540,00      | 31/05/22   | iShares \$ Short Duration  | O D 0 | C V X |  |
| SUAS             |              |             |        | 44.770,00    | 45.120,00    |              |              | 45.600,00    | 90.280,00      | 23/05/22   | iShares MSCI USA SRI       | O D 0 | C V X |  |
| AAPL             | 555.990,00   | 10:45:28    | 2,25%  | 556.440,00   | 560.290,00   | 549.870,00   | 561.610,00   | 543.770,00   | 190.903.050,00 | 23/06/22   | APPLE                      | O D ( | C V X |  |
| BAC              |              |             |        | 127.730,00   | 128.700,00   |              |              | 131.570,00   | 131.370,00     | 21/06/22   | BANK OF AMERICA            | O D 0 | C V X |  |
| JNJ              |              |             |        | 727.330,00   | 732.330,00   |              |              | 690.460,00   |                | 13/06/22   | JOHNSON & JOHNSON          | O D 0 | C V X |  |
| JPM              |              |             |        | 455.510,00   | 458.710,00   |              |              | 459.580,00   |                | 02/06/22   | JP MORGAN CHASE & CO       | O D   |       |  |
| с                | 187.760,00   | 09:43:39    | -1,71% | 186.280,00   | 187.620,00   | 187.760,00   | 187.760,00   | 191.020,00   | 37.940.000,00  | 23/06/22   | CITIGROUP INC              | O D   | C V X |  |
| PFE              |              |             |        | 202.360,00   | 203.860,00   |              |              | 195.600,00   | 2.202.580,00   | 13/06/22   | PFIZER                     | O D   | C V X |  |
| GE               |              |             |        | 258.340,00   | 260.280,00   |              |              | 274.600,00   | 258.050,00     | 03/06/22   | GENERAL ELECTRIC           | O D   | C V X |  |
| AMZN             | 451.450,00   | 11:18:13    | 3,40%  | 450.000,00   | 453.190,00   | 439.980,00   | 451.470,00   | 436.600,00   | 110.441.500,00 | 23/06/22   | AMAZON                     | O D   |       |  |

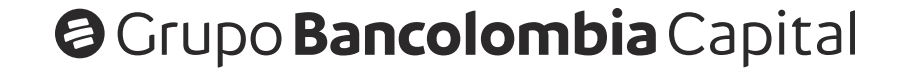

5

Al hacer clic en alguno de los 2 botones, se abre la **boleta de compra y venta.** La opción de compra aparece en color **verde** y la opción de venta en color **naranja**.

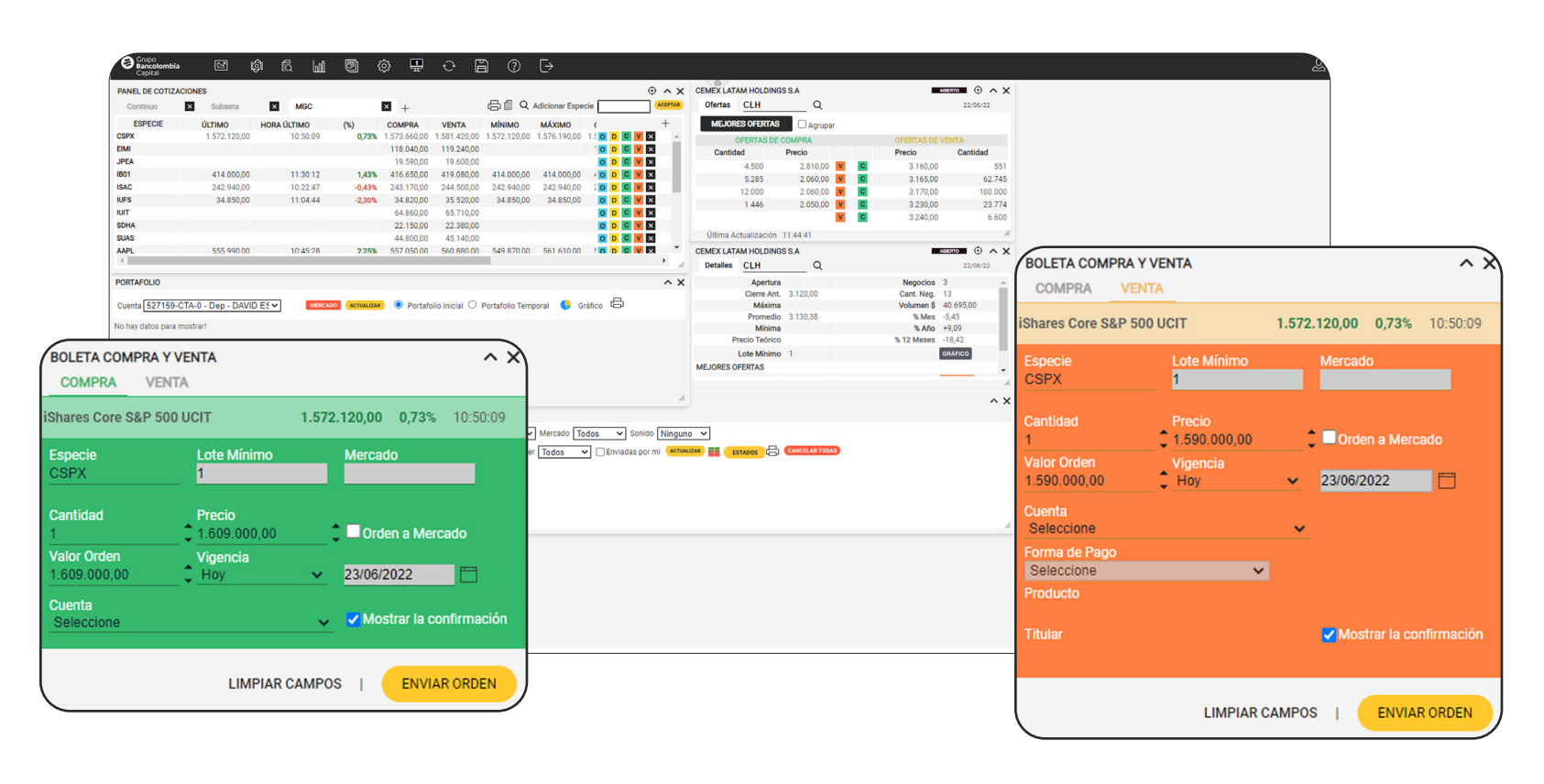

Si vamos a comprar, validamos que los campos **especie, cantidad, precio, valor de orden y vigencia** estén diligenciados **(los podemos editar)** y luego en el campo **cuenta** seleccionamos la cuenta de donde saldrá el dinero para la compra y damos clic en el botón **enviar orden.** 

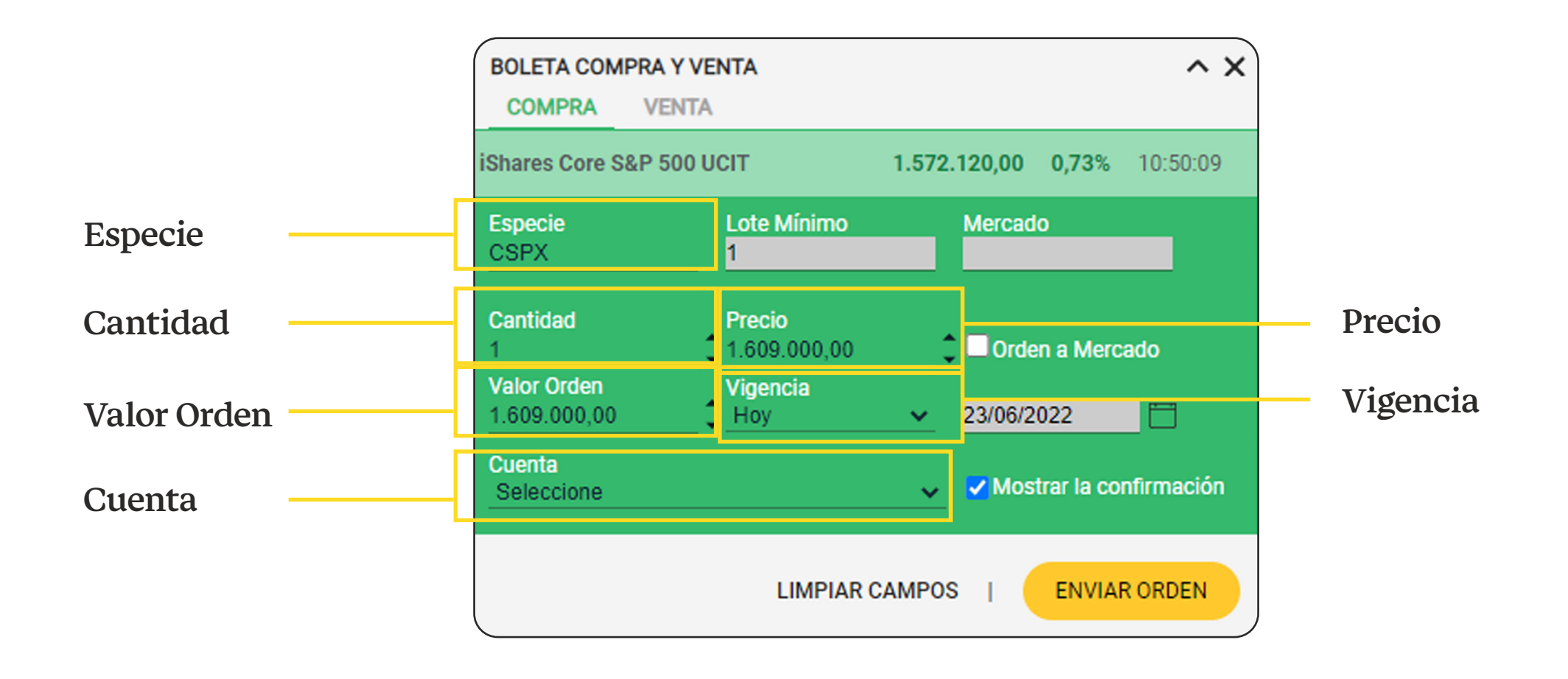

Si vamos a vender, validamos que los campos **especie, cantidad, precio, valor de orden y vigencia** estén diligenciados **(los podemos editar)**, luego en el campo **cuenta** seleccionamos la cuenta donde tienes las acciones que quieres vender, a continuación en el campo **forma de pago** vamos a seleccionar el medio de pago y luego en el campo **producto** seleccionamos el producto destino a donde se abonará el dinero, por último damos clic en el botón **enviar orden.** 

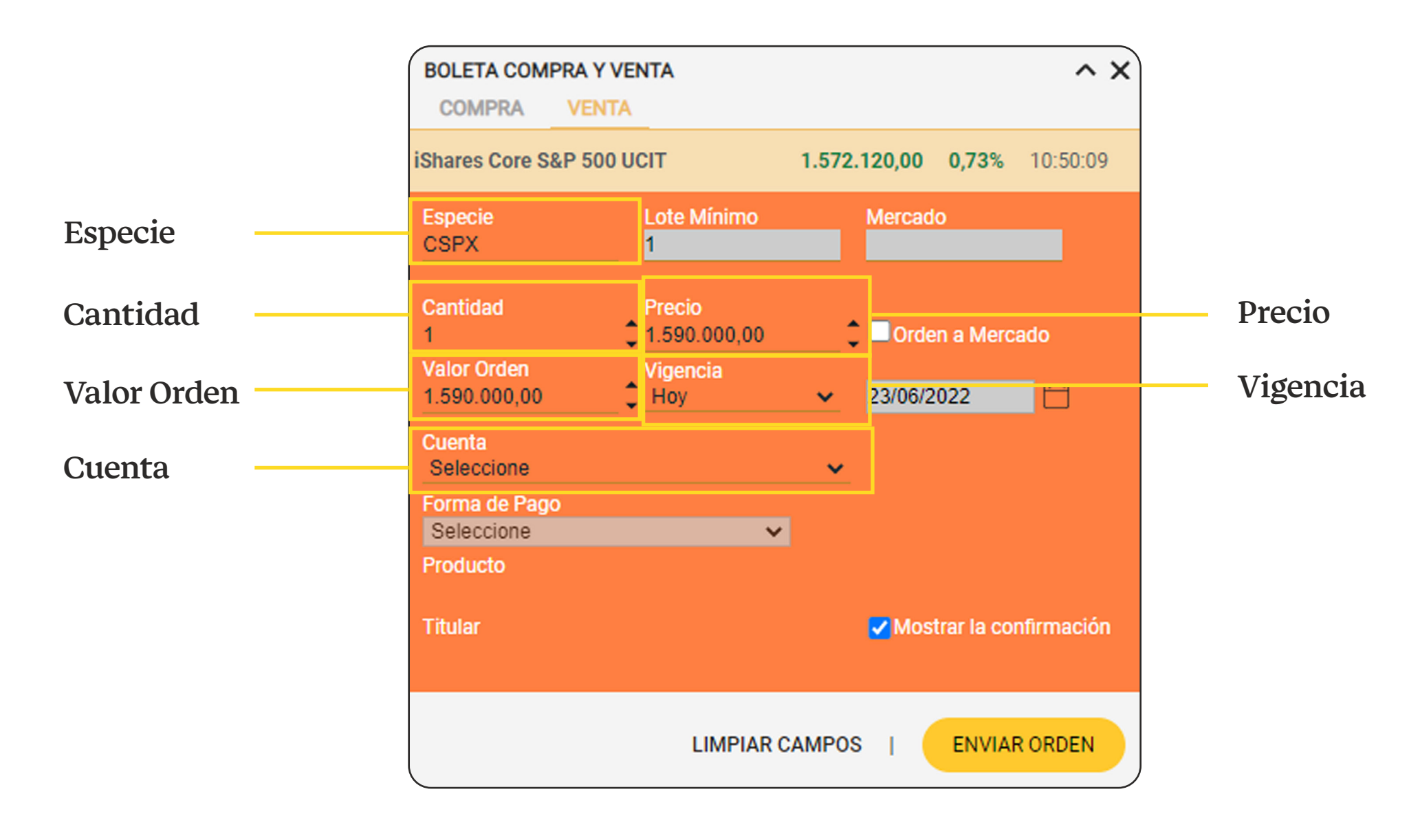

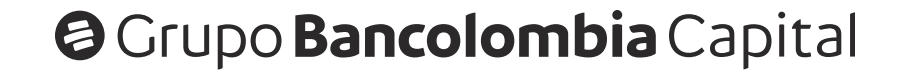

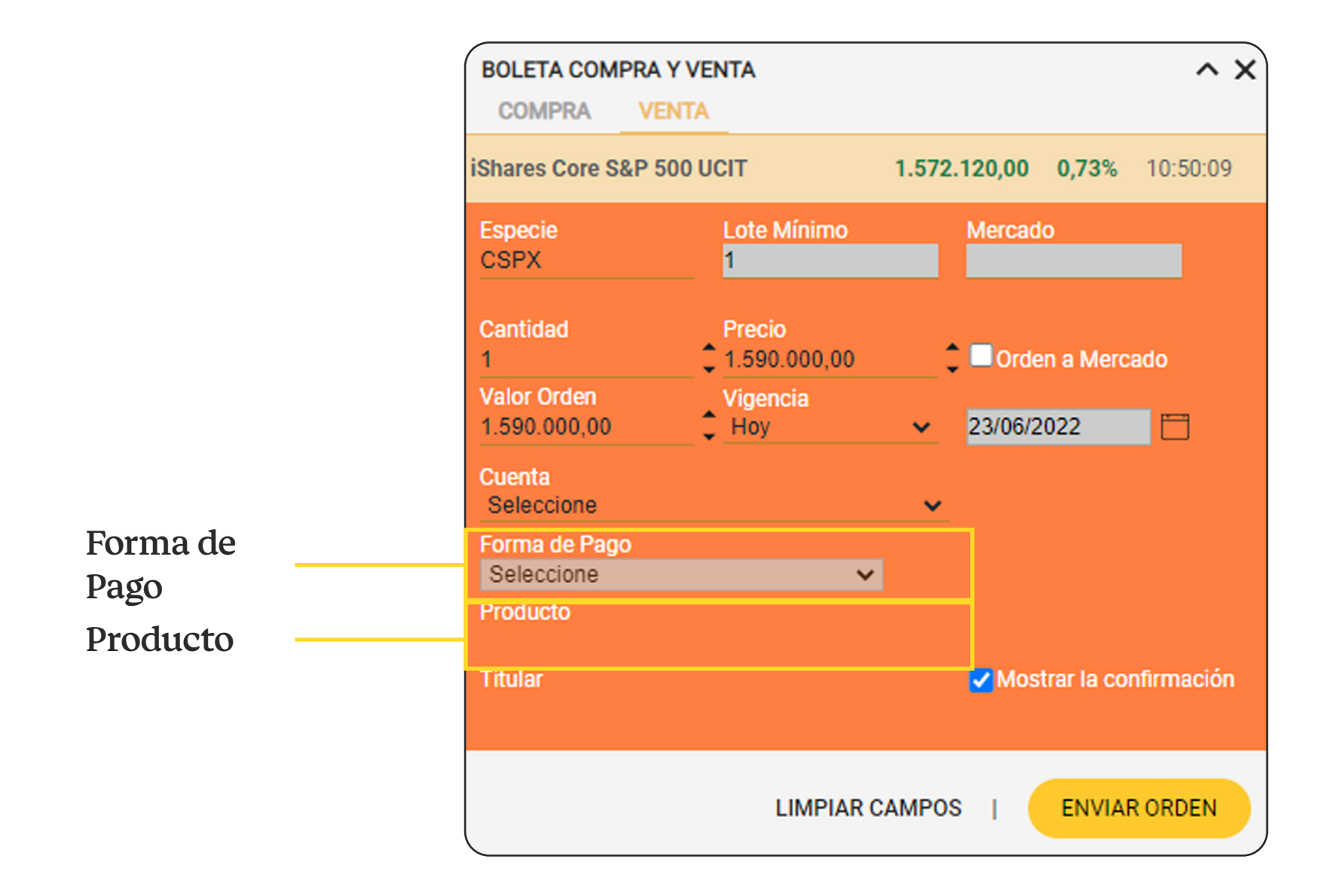

## Ten en cuenta que:

**Guías rápidas eTrading** 

Los montos mínimos de negociación en la plataforma son:

- Compras **\$1.000.000 COP.**
- Ventas **\$500.000 COP.**

Las tarifas por comisión para transacciones en la plataforma son:

- Comisión mínima \$50.000 + IVA, para montos de negociación entre \$500.000 y \$16,7 millones.
  - Comisión máxima 0.3% del valor de la operación + IVA, para montos de negociación superiores a \$16,7 millones.

El botón **limpiar campos**, lo podemos usar para eliminar la información de las casillas que vienen diligenciadas y poder llenarlas de acuerdo a lo que cada uno necesite.

Para poder realizar compras debes tener saldo en tu **cuenta (CMP o cuenta multiproducto)** y para poder tener saldo puedes vender algún título que tengas y elegir como forma de pago **abono al disponible** o puedes hacer una recarga a tu cuenta desde PSE así:

 Ingresamos por la Sucursal Virtual Valores Bancolombia a la opción Transacciones que está en la barra de menú y luego seleccionamos la opción Recaudo por PSE > Realizar Transacción.

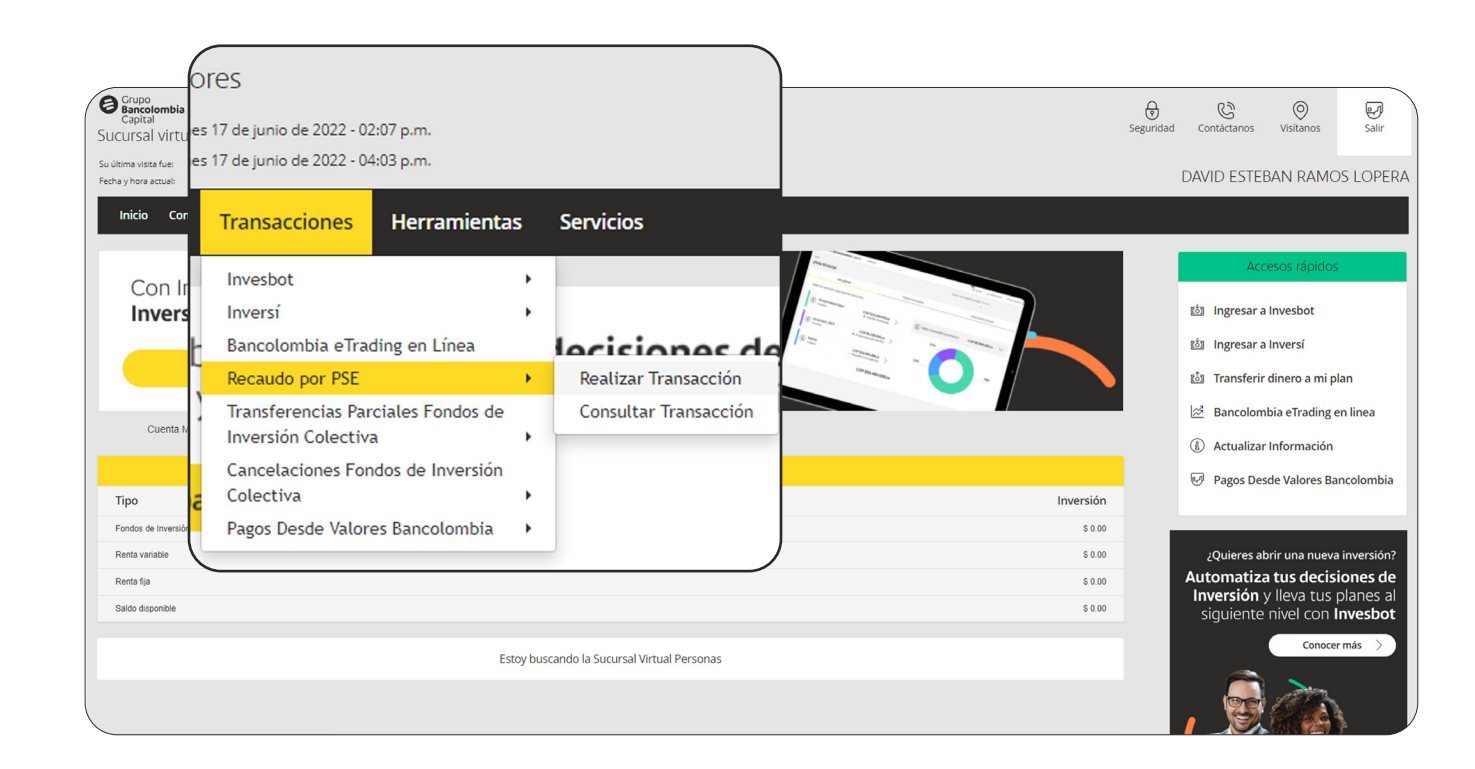

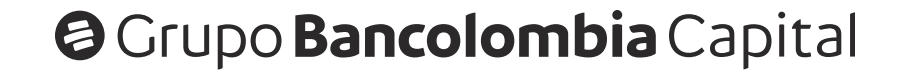

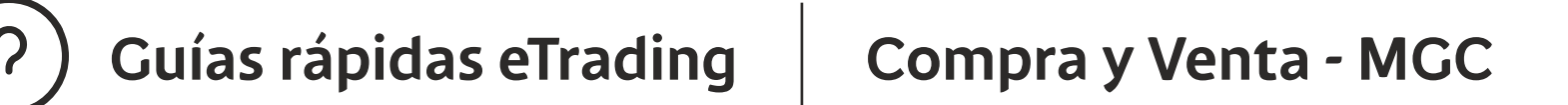

2. En la siguiente pantalla, debemos seleccionar la referencia recaudo (cuenta multiproducto) y digitar el valor que vamos a transferir, luego damos clic en el botón continuar y eso nos lleva a la plataforma de PSE para terminar el proceso.

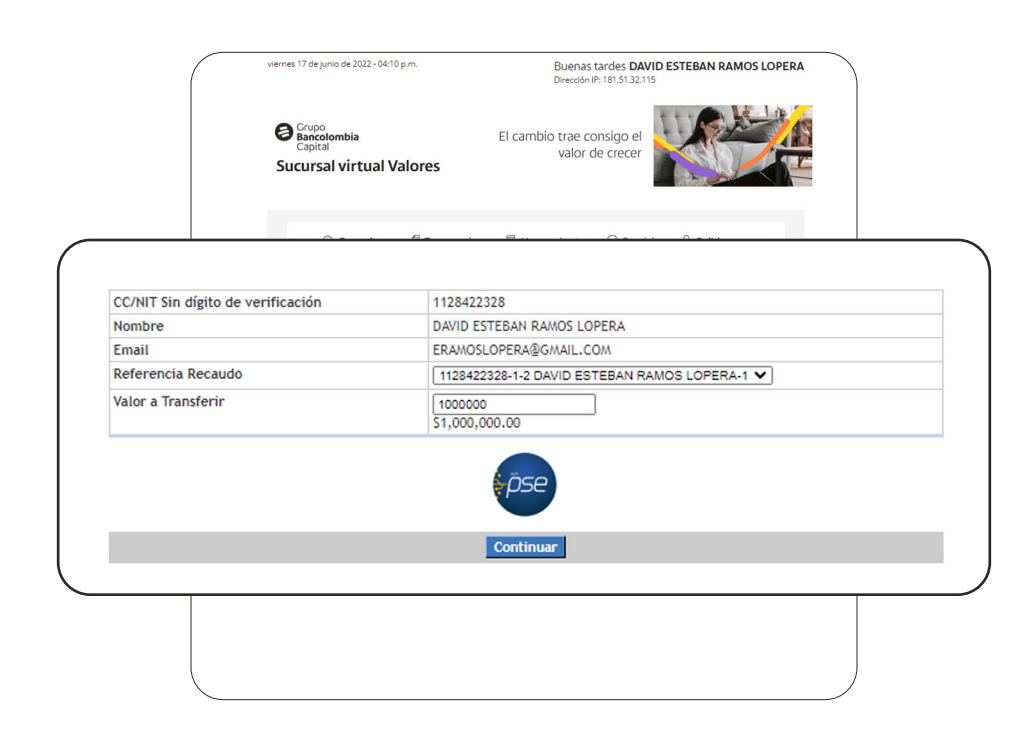

 Después de hacer la recarga de la cuenta por PSE, podemos ir a eTrading y al momento de comprar debemos seleccionar la cuenta que recargamos, la cual aparecerá con el saldo actualizado para poder enviar la orden deseada.

| BOLETA COMPRA            | Y VENTA               |                |           | ~ X      |
|--------------------------|-----------------------|----------------|-----------|----------|
| BANCOLOMBIA S.A          |                       | 37.000,00      | -6,57%    | 09:21:13 |
| Especie<br>BCOLOMBIA     | Lote Mínimo<br>1      | Merca<br>Vista | do        |          |
| Cantidad<br>1            | Precio<br>\$37.670,00 | 🗘 🗖 Ord        | en a Merc | ado      |
| Valor Orden<br>37.670,00 | Vigencia<br>Hoy       | ✓ 21/06/       | 2022      |          |

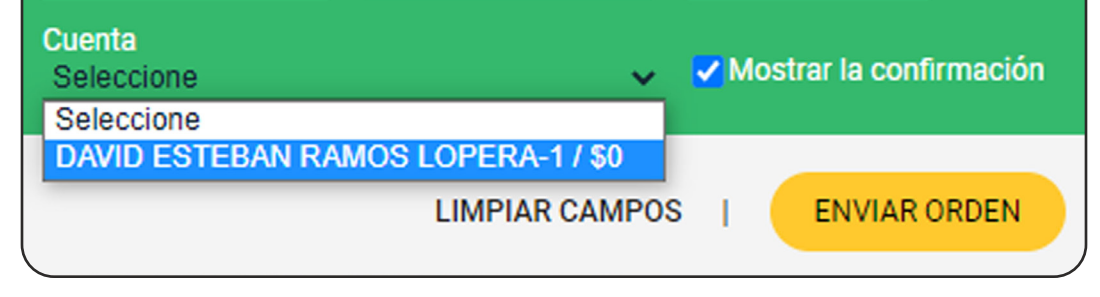

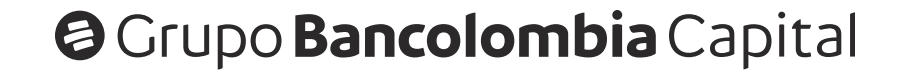